### Release Notes – BatteryHealth Application v01.01.01

Introduction Description Contents Device Compatibility Installation Requirements Installation Instructions Part Number and Release Date

#### Introduction

BHSetup WM v 01.01.01 CAB files installs the Battery Health service and UI on to zebra Technologies terminals.

# Description

SPR 36683 - Battery health application does not show the battery charge cycle in UI.

### Contents

- 1. BHSetupWM65\_v010101\_WB.CAB (CAB file with warm boot)
- 2. BHSetupWM65\_v010101\_NB.CAB (CAB file without warm boot)

# **Device Compatibility**

This software release has been approved for use with the following Zebra devices.

| Device | Operating System |
|--------|------------------|
| MC95   | Windows WM6.5.3  |
| MC31   | Windows WM6.5.3  |
| MC92   | Windows WM6.5.3  |
| MC91   | Windows WM6.5.3  |
| MC67   | Windows WM6.5.3  |

# Installation Requirements

MC92, MC91, MC95, MC31, MC67 Zebra devices running Windows Embedded handheld 6.5.3 Operating system.

#### Installation Instructions

#### For Normal installation of the PATCH:

- 1. Copy "BHSetupWM65\_v010101\_WB.CAB" file to the application folder on the device by using Microsoft Active Sync or Mobile Device Center.
- 2. Navigate on the device to the application folder.
- 3. Deploy the solution by tapping on the "BHSetupWM65\_v010101\_WB.CAB" file.
- 4. After successful deployment of the "BHSetupWM65\_v010101\_WB.CAB" file, device will do an automatic warm boot.

#### For MSP or REMOTE installation of the PATCH:

- 1. Set up MDM (MSP, Soti, Airwatch, etc..) to send "BHSetupWM65\_v010101\_NB.CAB" file to the application folder of the device.
- To deploy the solution, setup in MDM to programmatically install the cab file "BHSetupWM65\_v010101\_NB.CAB" file.
- 3. Changes will take effect after a manual reboot of the terminal or if MDM reboots device.

# Part Number and Release Date

BHSetupWM65\_v010101\_WB.CAB BHSetupWM65\_v010101\_NB.CAB

Revised Date: Jan 3rd, 2020